# MobileIntraFile

## MobileIntraFile システム

携帯のブラウザより、IntraFile\_Ver2.5 の一部機能をご利用いただけます。 MobileIntraFile よりご利用いただける機能については、下記の通りです。

| 機能        | 詳細                    | IntraFile_Ver2.5 | MobileIntraFile |
|-----------|-----------------------|------------------|-----------------|
| スケジュール    | 登録・修正・削除              | 0                | 0               |
|           | みんなの予定一括操作            | 0                | ×               |
|           | ルート呼出し                | 0                | 0               |
|           | ルート登録                 | 0                | ×               |
| 日報        | 登録・修正・削除              | 0                | 0               |
|           | 各フォルダの閲覧、メール作成送信、転送、  | 0                | O*1             |
| WED Z IL  | 返信                    |                  |                 |
| WED > -// | フォルダ作成                | 0                | ×               |
|           | フォルダ状況、個人フォルダの名前変更    | 0                | ×               |
| 日却の始帯     | 閲覧                    | 0                | ×               |
| 日報の検索     | 商談情報・お客様の声に対してコメントの登録 | 0                | ×               |
| プロジェクト管理  | 登録・修正・削除              | 0                | ×               |
|           | 登録・修正・削除              | 0                | 0               |
| 作業日報      | 作業日報に対してコメントの登録       | 0                | ×               |
|           | プロジェクトごとの累計作業時間一覧     | 0                | ×               |
|           | 出張命令書(仮払金)申請          | 0                | ×               |
| 経費精算      | 経費精算書作成               | 0                | ×               |
|           | ガソリン代閲覧・登録・更新・削除      | 0                | ×               |
| 電子合業安     | 議題の投稿                 | 0                | ×               |
| 电丁云硪至     | 日報のお客様の声を電子会議室へ転送     | 0                | ×               |
| 相二七       | 閲覧・登録                 | 0                | 0               |
| 掲示板       | 更新・削除                 | 0                | ×               |
| フェムに空田    | ファイルのアップロード・削除        | 0                | ×               |
| )raw官理    | ファイルの個人/共有の区別         | 0                | ×               |
| 部門·社員情報   | 部門・社員一覧               | 0                | ×               |
| 取引先情報     | 取引先の検索閲覧              | 0                | 0               |
|           | 登録・更新・削除              | 0                | ×               |
|           | 取引先詳細情報               | 0                | 0               |
|           | 担当者情報                 | 0                | ×               |
|           | 訪問履歴                  | 0                | 0               |
|           | 購買履歴                  | 0                | 0               |
| マスタメンテナンス | 各マスタの登録・更新・削除         | 0                | ×               |
|           | アクセス権の設定              | 0                | ×               |

\*1 添付ファイルの送付・転送はできません。

## ログイン

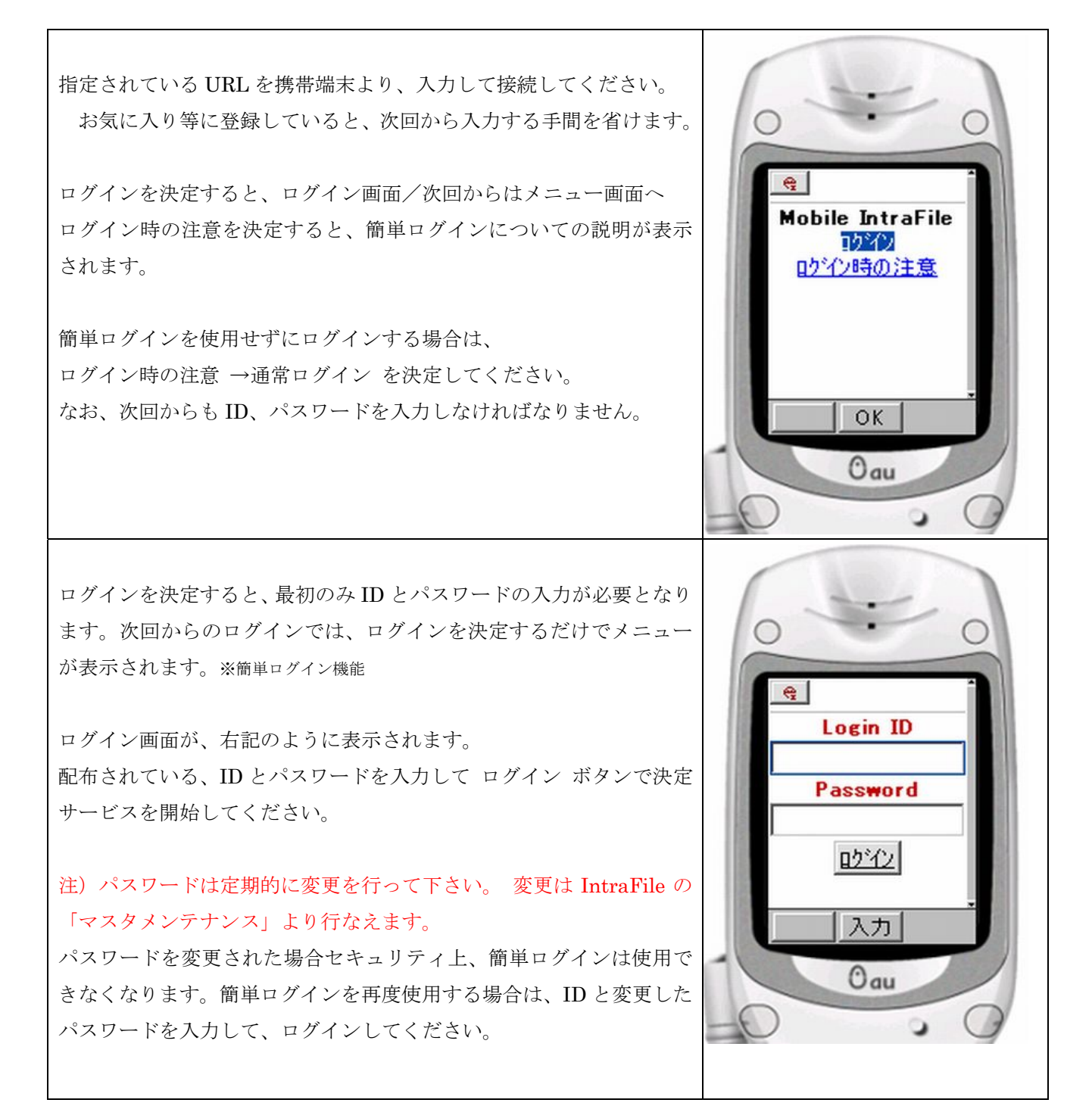

## 簡単ログインの解除

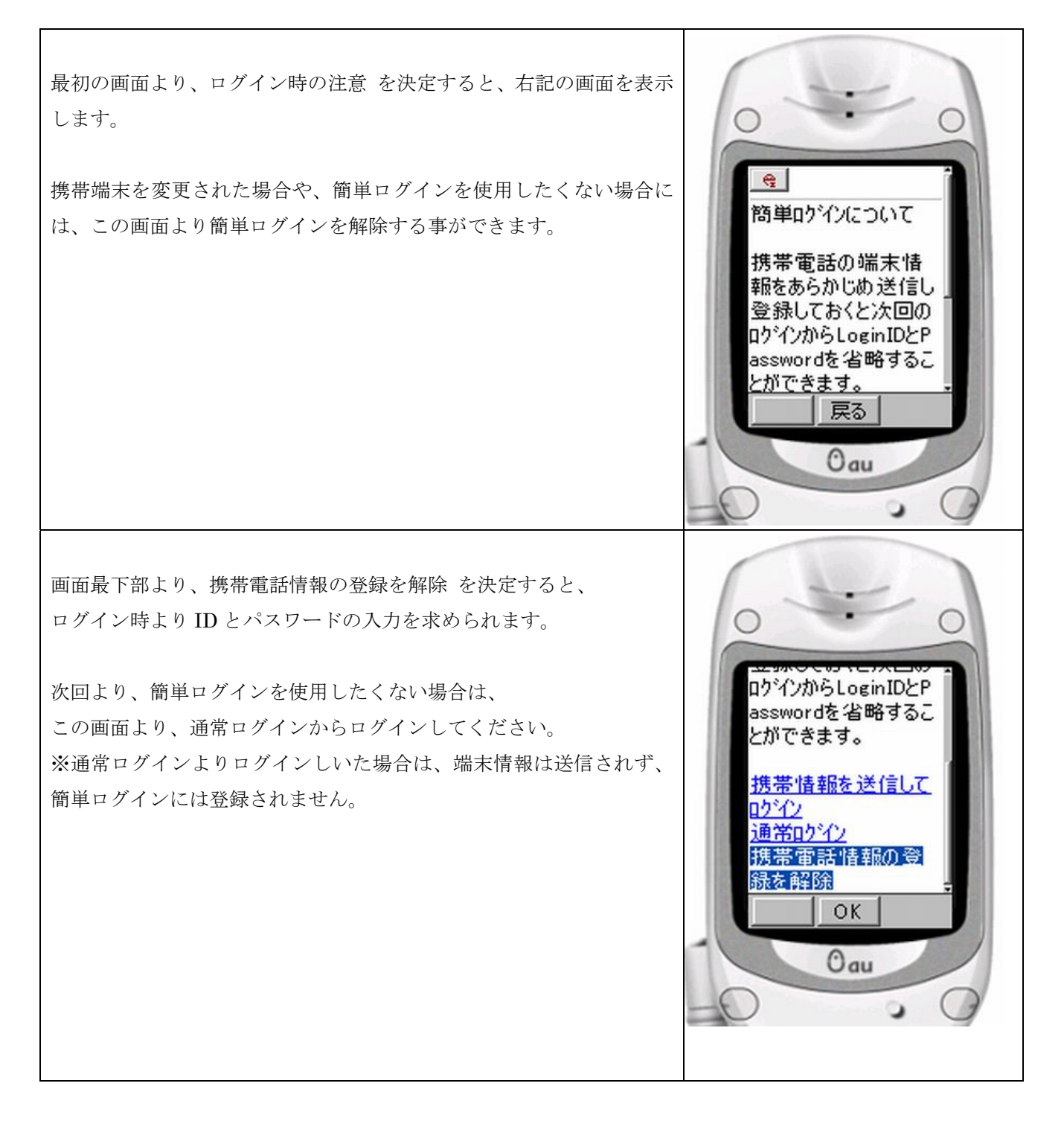

## トップメニュー

MobileIntraFile の【メニュー】が表示されます。

1. 予定&日報

- ・「スケジュール」および「日報」の登録・更新・削除ができます。
- 2. WEBメール
- ・IntraFileに設定してあるメールを携帯から閲覧できます。
- ・アドレス帳からの宛先入力、送信・返信・転送機能が利用できます。
- 3. 揭示板
- ・「掲示」内容を表示します。
- 4. 作業日報登録
- ・プロジェクト管理の作業日報を携帯から登録することができます。

#### 取引先情報

- ・取引先の「詳細」、「担当者」情報の閲覧ができます。
- ・今までの訪問履歴や、販売履歴を閲覧できます。

ログオフ

・MobileIntraFile サービスを終了します。

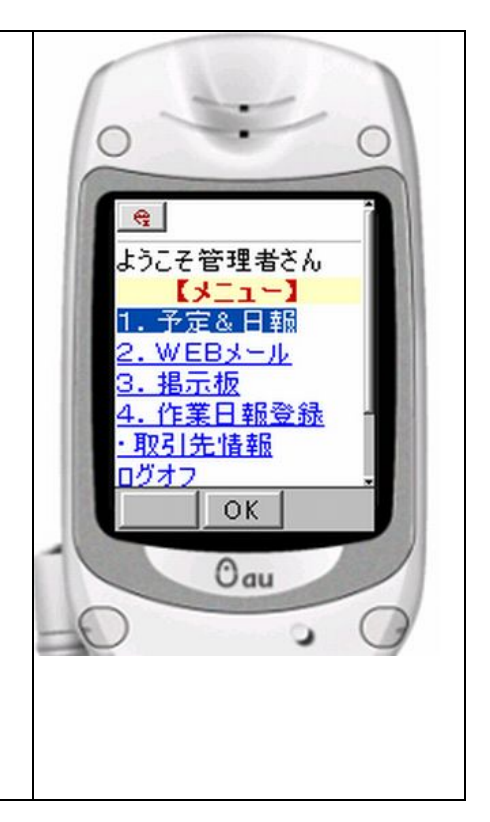

#### 予定&日報

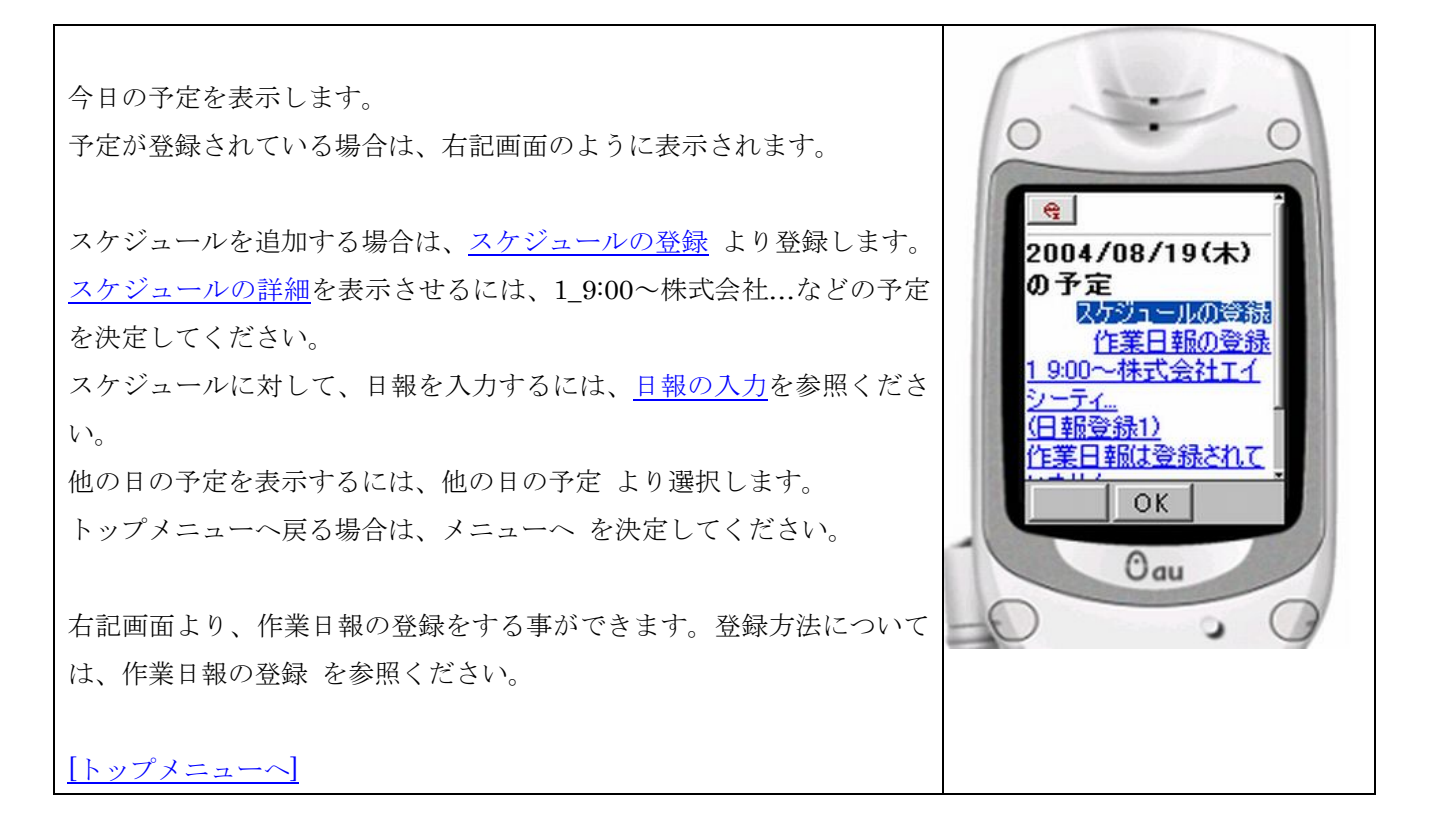

#### スケジュール登録/編集/削除

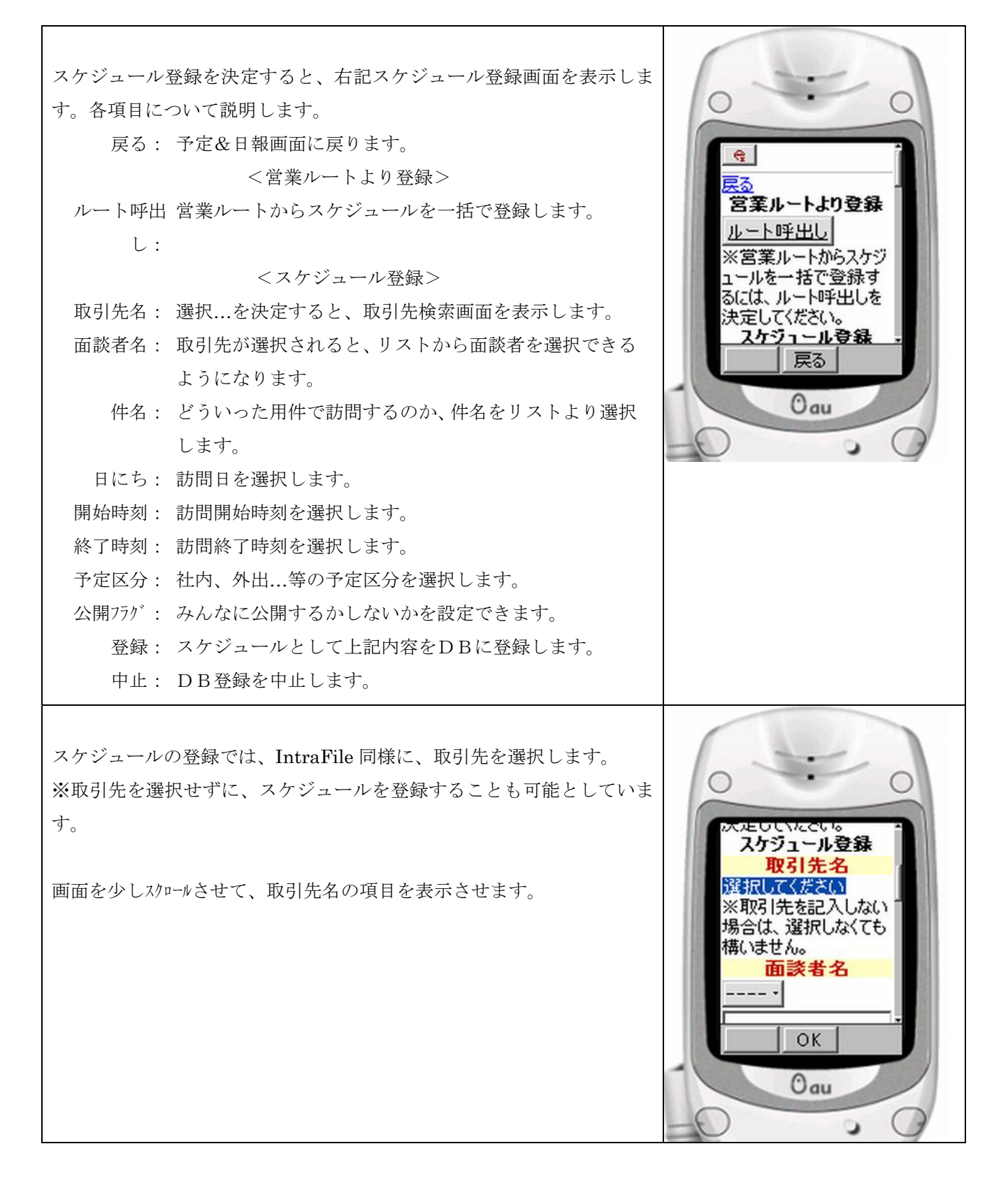

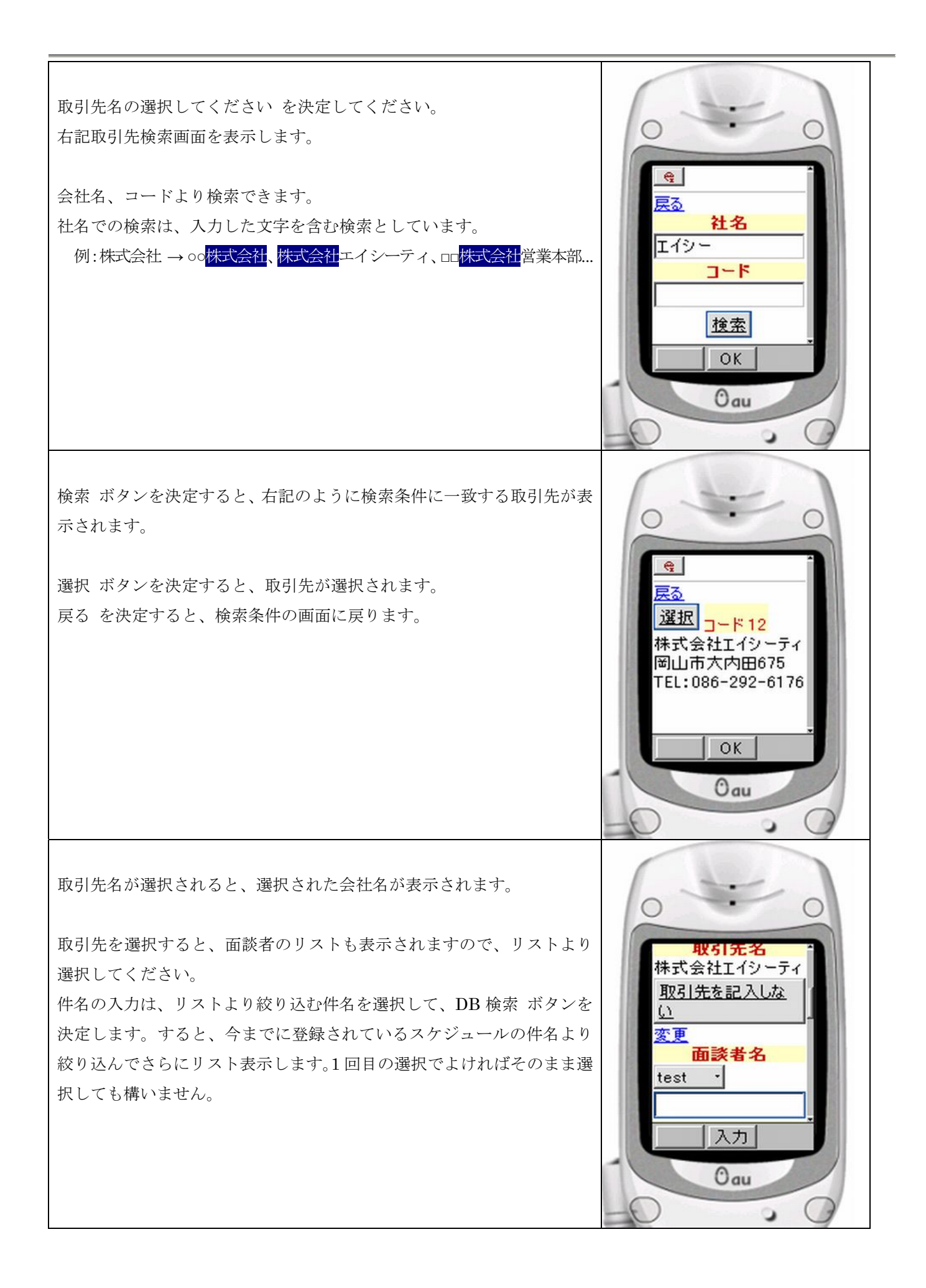

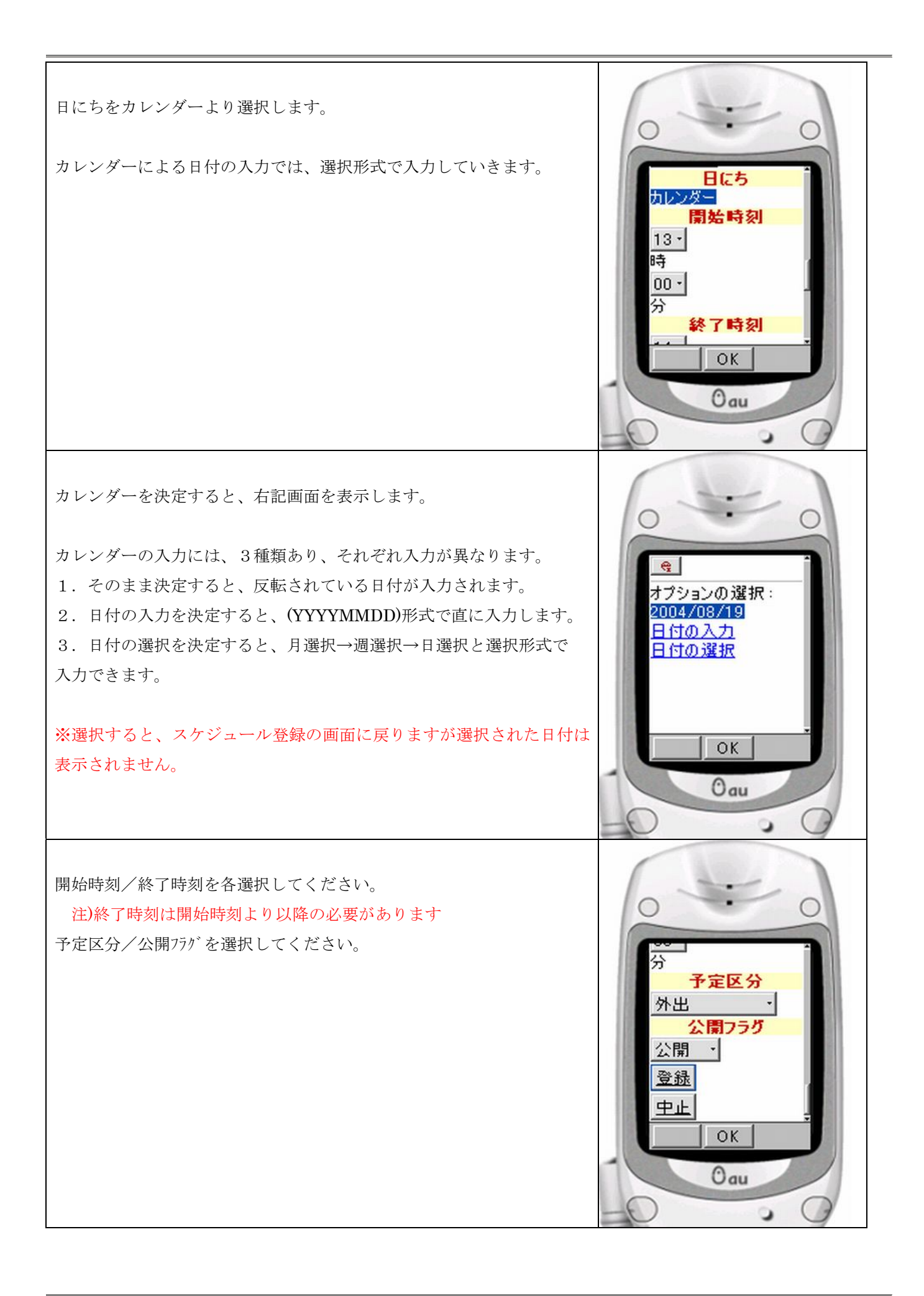

| 入力されている項目<br>れます。<br>スケジュールが登録 | 目を確認して、登録 ボタンを決定するとDBに登録さ<br>まされているか、確認してください。 | 2004/08/19( <b>†</b> )         |
|--------------------------------|------------------------------------------------|--------------------------------|
| ―他の操作―                         |                                                | の中定                            |
| スケジュールの                        | スケジュール内容画面より変更ボタンを決定しま                         | <u>作業日報の登録</u><br>19:00〜株式会社工イ |
| 編集:                            | す。                                             | <u>シーティ</u><br>(円報登録1)         |
|                                | 登録同様編集してください。                                  | 213:00~株式会社工                   |
| スケジュールの                        | スケジュール内容画面より削除ボタンを決定しま                         |                                |
| 削除:                            | す。                                             |                                |
|                                |                                                | Oau                            |
| [予定&日報へ]                       |                                                | -0 - 0                         |

#### スケジュールの詳細確認

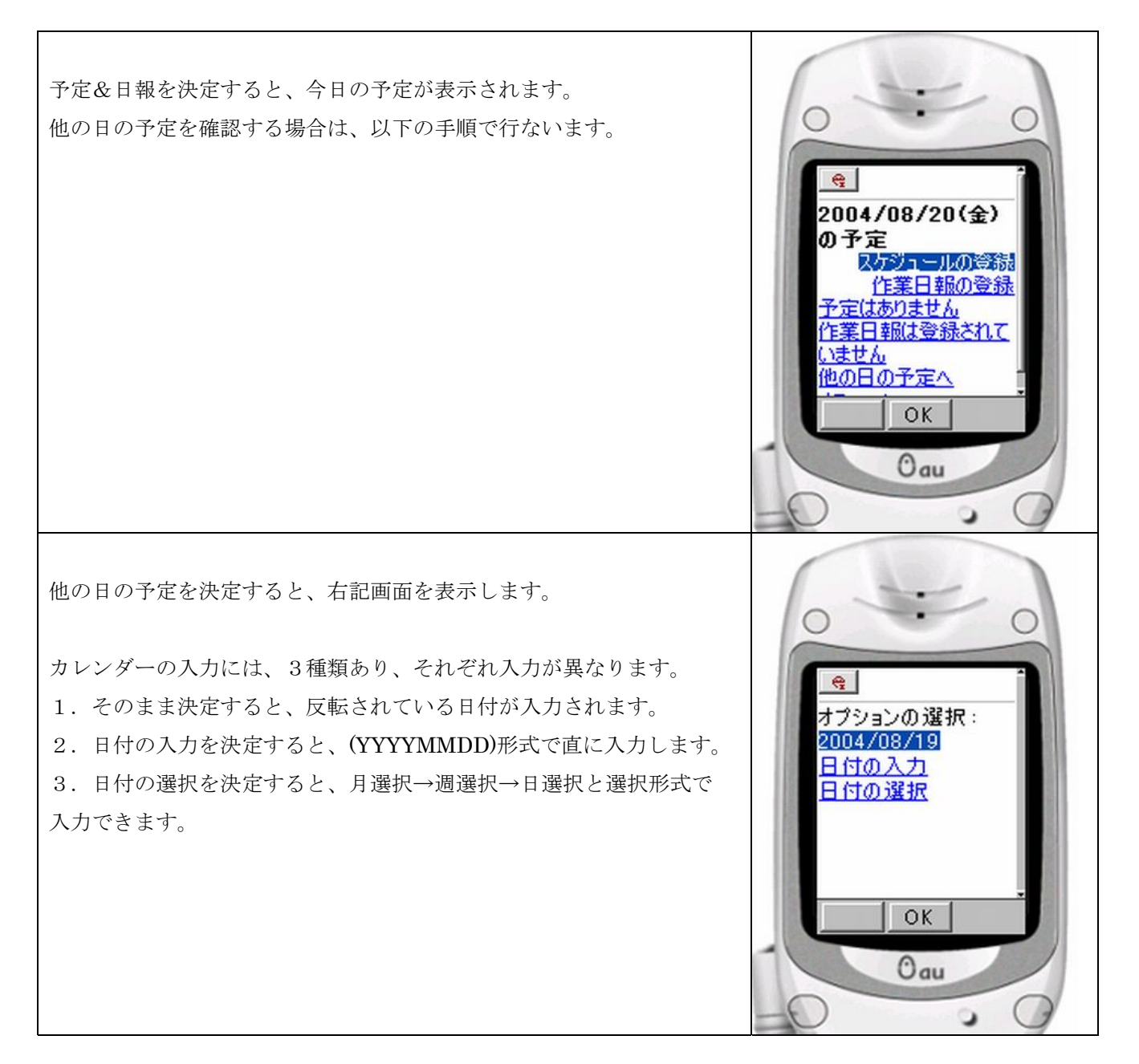

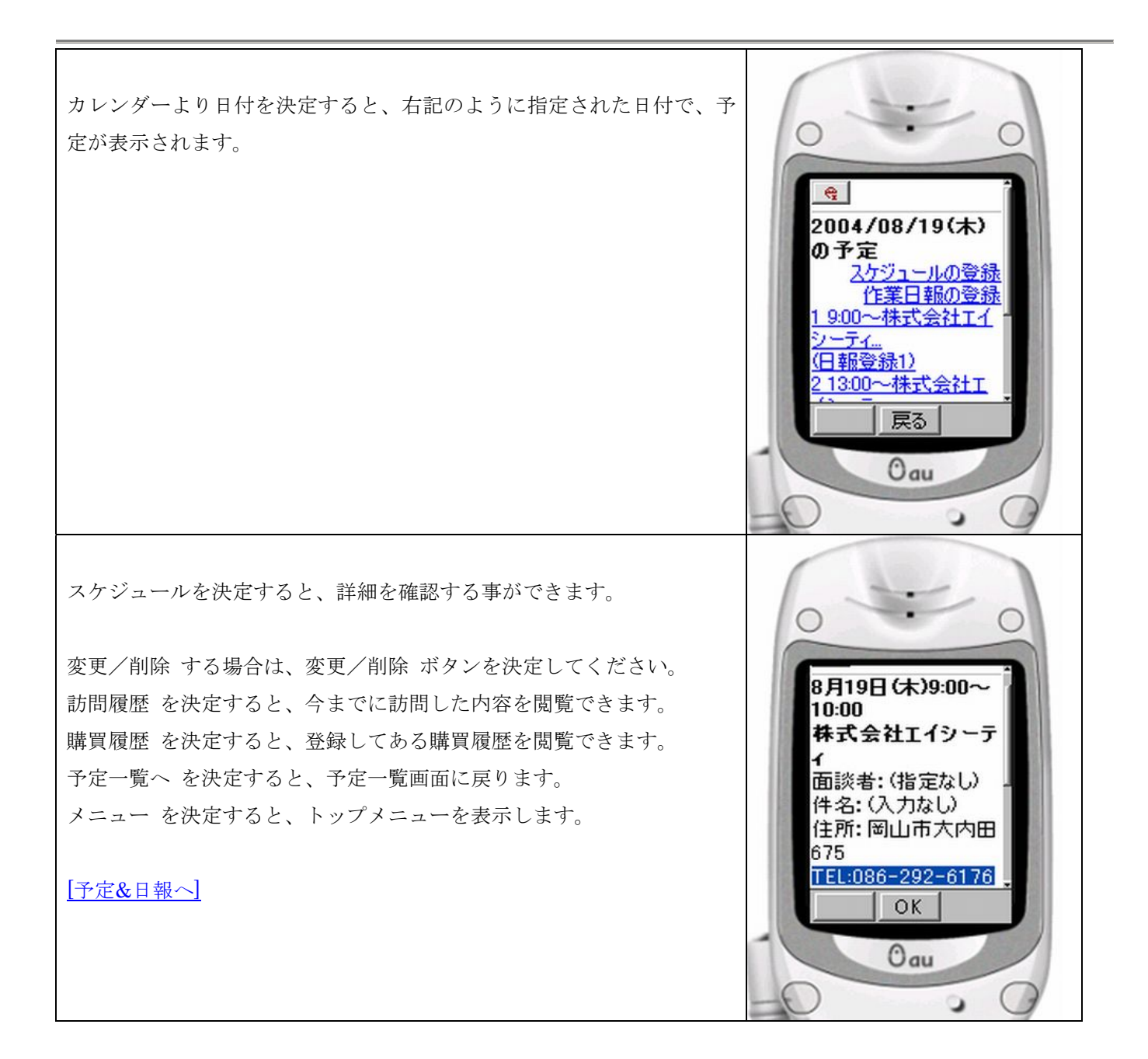

## 日報の入力

| 予定表示画面より、日報の入力ができます。<br>スケジュールを終えて、日報を入力するには、以下の手順で行ないます。                                                                                                    | 全   2004/08/19(木)   の予定   2/5ジュールの登録   作業日報の登録   1900~株式会社工イ   シーティ…   (日報登録1)   21300~株式会社工   反る                                                                                                    |
|----------------------------------------------------------------------------------------------------|----------------------------------------------------------------------------------------------------|
| 登録する日報の下に、(日報登録1) と表示されています。<br>(日報登録1)は1のスケジュールに対しての日報を入力するリンクで<br>す。<br>ここでは、(日報登録1)を決定すると、右記の画面を表示します。<br>各項目について説明します。<br>商品区分: 商品区分を選択します。<br>内容: 今回/今後の内容、状況等を選択、入力します。<br>競合情報: 競合先、状況を選択します。<br>声区分: お客様から指摘をうけた区分を選択します。<br>内容: お客様の声を選択、入力します。<br>戻る: 予定表示画面に戻ります。 | ・ ・ ・ ・ ・ ・ ・ ・ ・ ・ ・ ・ ・ ・ ・ ・ ・ ・ ・ ・ ・ ・ ・ ・ ・ ・ ・ ・ ・ ・ ・ ・ ・ ・ ・ ・ ・ ・ ・ ・ ・ ・ ・ ・ ・ ・ ・ ・ ・ ・ ・ ・ ・ ・ ・ ・ ・ ・ ・ ・ ・ ・ ・ ・ ・ ・ ・ ・ ・ ・ ・ ・ ・ ・ ・ ・ ・ ・ ・ ・ ・ ・ ・ ・ ・ ・ ・ ・ ・ ・ ・ ・ ・ ・ ・ ・ ・ ・ ・ ・ ・ ・ ・ ・ ・ ・ ・ ・ ・ ・ ・ ・ ・ ・ ・ ・ ・ ・ ・ |

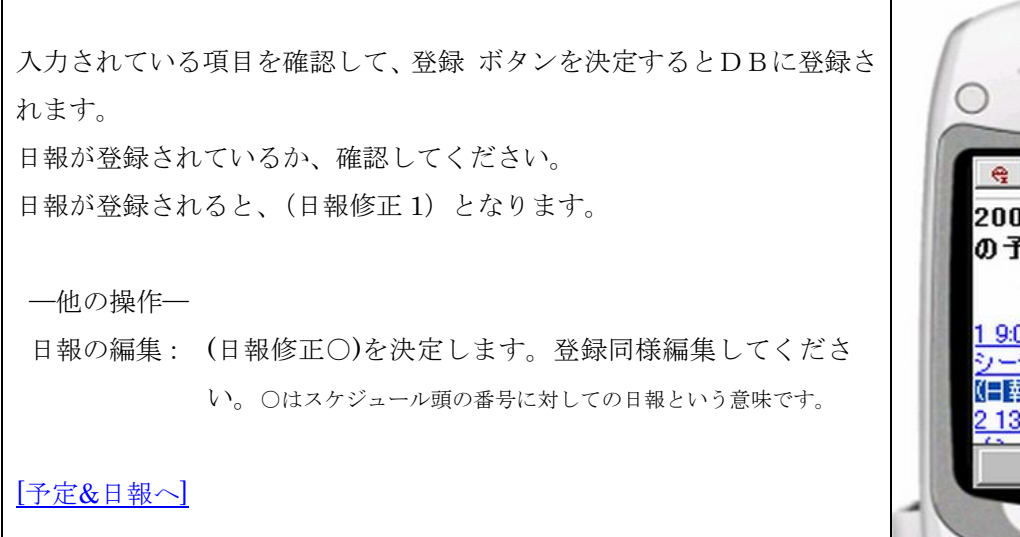

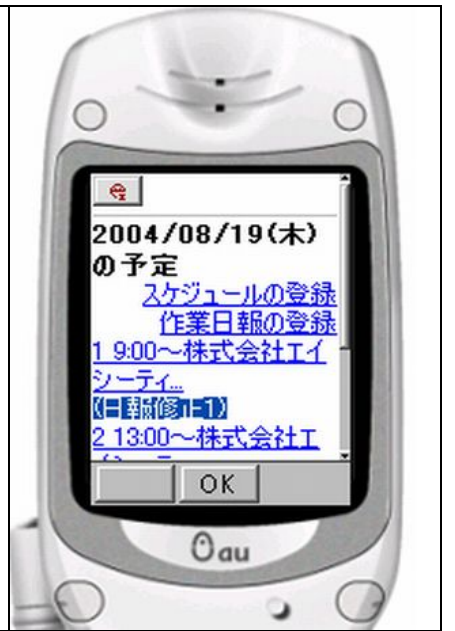

WEB メール

| WEB メールメニューを表示します。                                                    | 6 == 0                                            |
|-----------------------------------------------------------------------|---------------------------------------------------|
| 各メニューについて説明します。<br><u>〇受信箱</u>                                        |                                                   |
| 受信箱にあるメールを表示します。通常、メールが受信されると、受信<br>箱に入れられます。新着メールをチェックする際は、受信箱 で決定して | <u>〇送信済みメール</u><br><u>〇1<sup>2</sup>箱</u><br>〇お仕事 |
| ください。<br>〇送信済みメール<br>WFRメールで送信した。送信済みのメールを一覧で表示します                    | <u>一画ペンオルス</u><br><u>再受信</u><br>メール作成             |
| 注)IntraFile でメール送信時、送信箱にコピーを置くのチェックを外した<br>場合は送信済みメールにはメールは保存されません    | Ок                                                |
| ○ゴミ箱<br>削除したメールは、ゴミ箱に保存されています。                                        | -0.0                                              |
| 注)ゴミ箱を空にする場合は、IntraFile より削除を行ってください<br>〇個人フォルダー覧                     |                                                   |
| ゴミ箱より下は、個人フォルダです。<br>携帯では、閲覧のみ行なえます。メールの移動、個人フォルダの作成等                 |                                                   |
| については、IntraFile よりご利用ください。<br>再受信                                     |                                                   |
| メール向い合わせを行ないます。<br><u>メール作成</u><br>WFP メールを使って、メールの作成を送信を行ないます。       |                                                   |
| WED / //を使うて、/ //のFFAX&と信を行ないより。<br>戻る<br>トップメニューに戻ります                |                                                   |
| [ <u> y]]</u>                                                         |                                                   |

#### 受信箱の表示

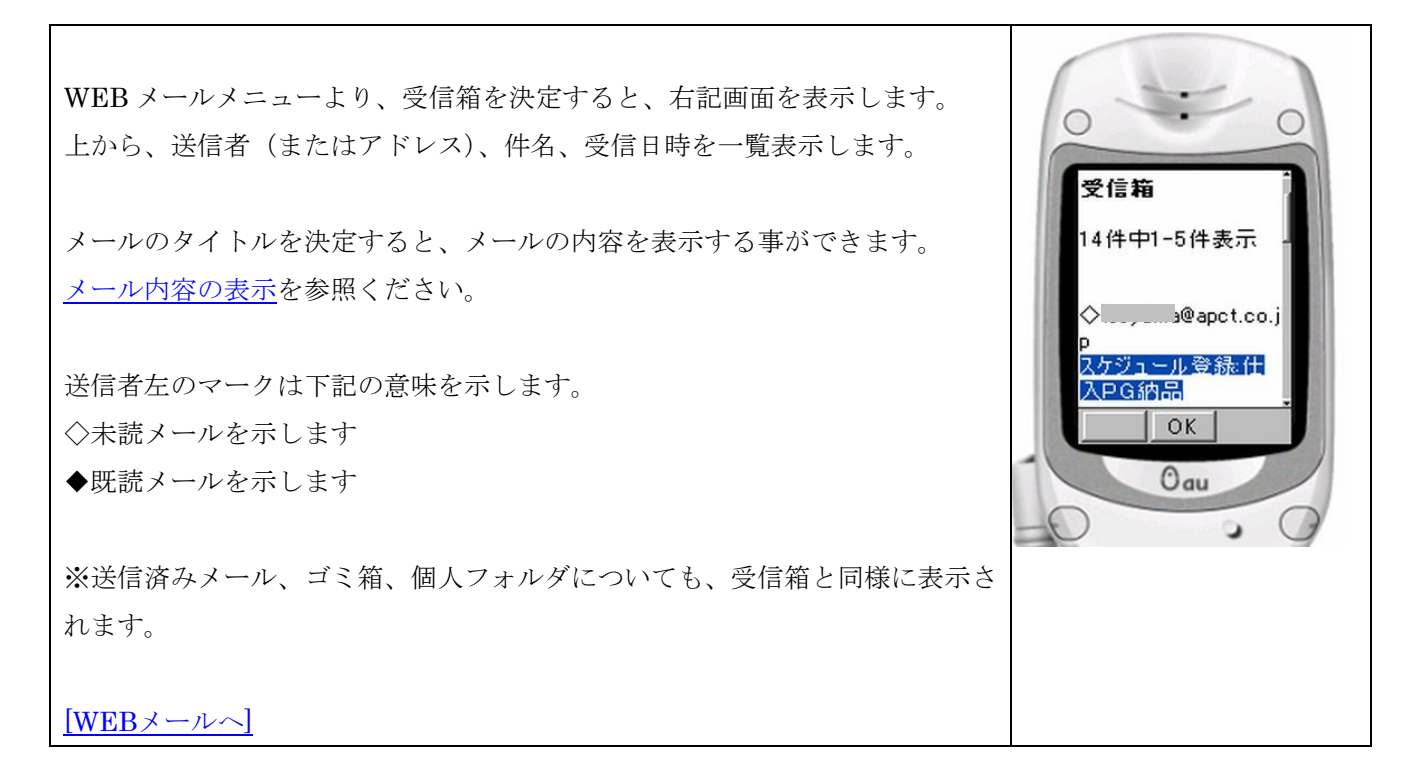

メール内容の表示

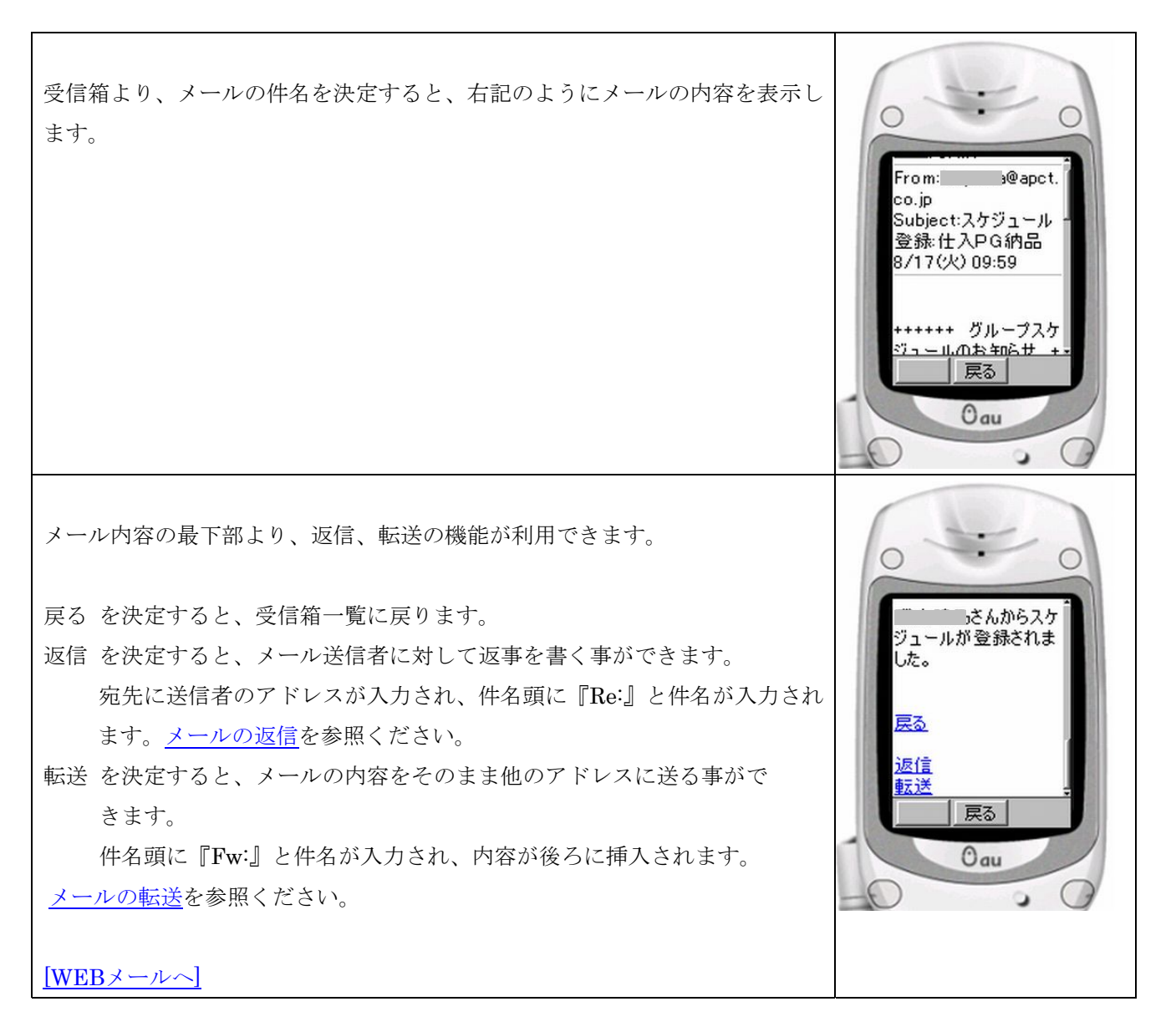

メール作成

WEB メールメニューより、メール作成を決定してください。 右記、メール作成画面を表示します。 To: アドレス帳 <アドレス入力欄について> 送信者1人に対してメールを送信する場合に使用します。 Cc: То <u>アドレス帳</u> 通常はこの欄にアドレスを入力します。 送信者複数に対してメールを送信する場合に使用します。 件名: OK , (カンマ)で区切って入力します。 Cc Oau 送信者に入力した Cc アドレスを公開します。 ほか項目について説明します。 アドレス帳: アドレス帳に登録されているアドレスより入力します。 件名: メールに書く件名を入力します。 本文: メールに書く本文を入力します。入力欄が狭いですが、 入力していくと次第に大きくなります。 送信: 上記内容で、メールを送信します。 中止: メールの作成を中止します。 入力されている項目を確認して、送信 ボタンを決定するとメールが送信されます。 戻る を決定して、WEB メールメニューに戻ってください。 メールを送信しました 戻る [WEBメールへ] OK Oau

メールの返信

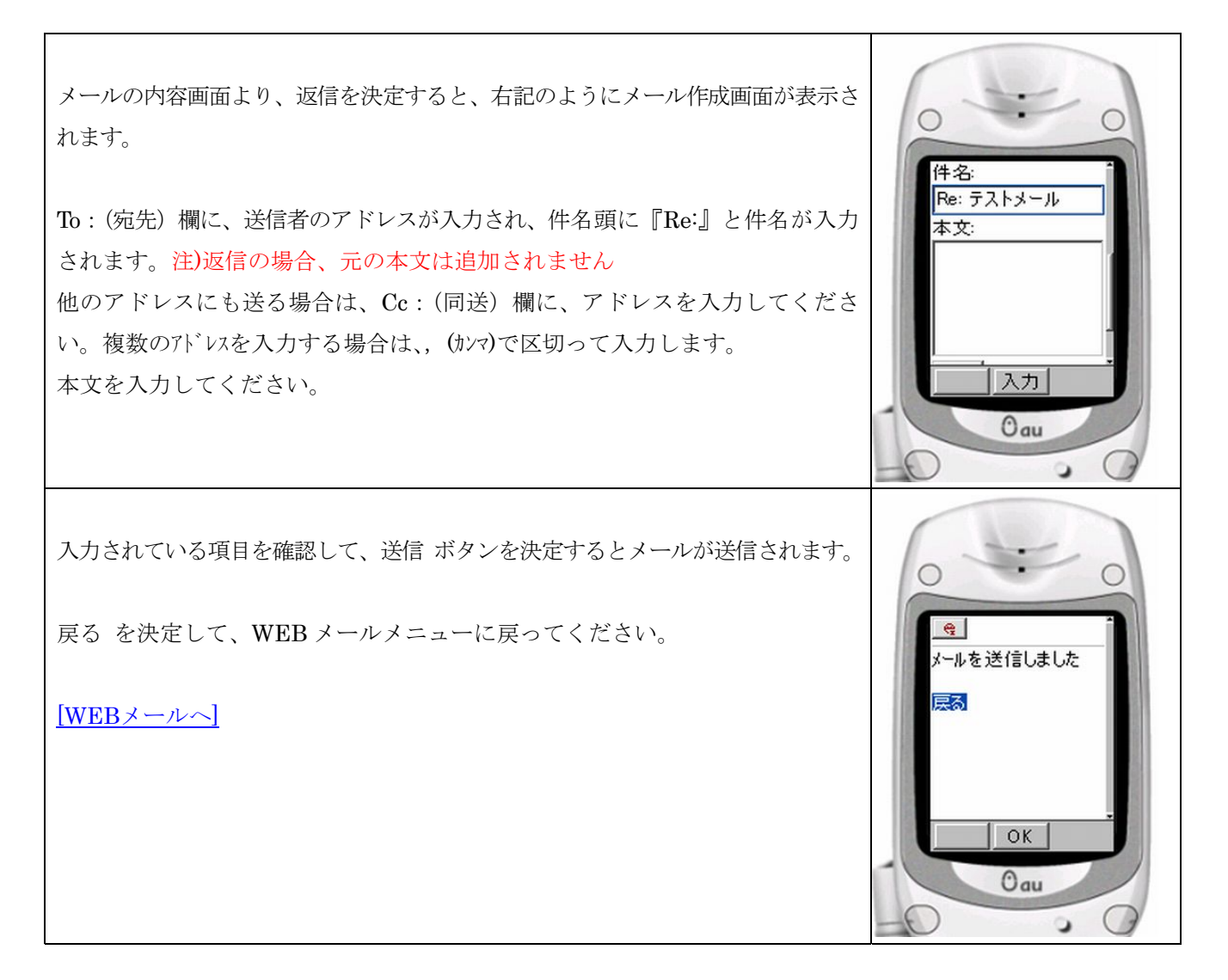

メールの転送

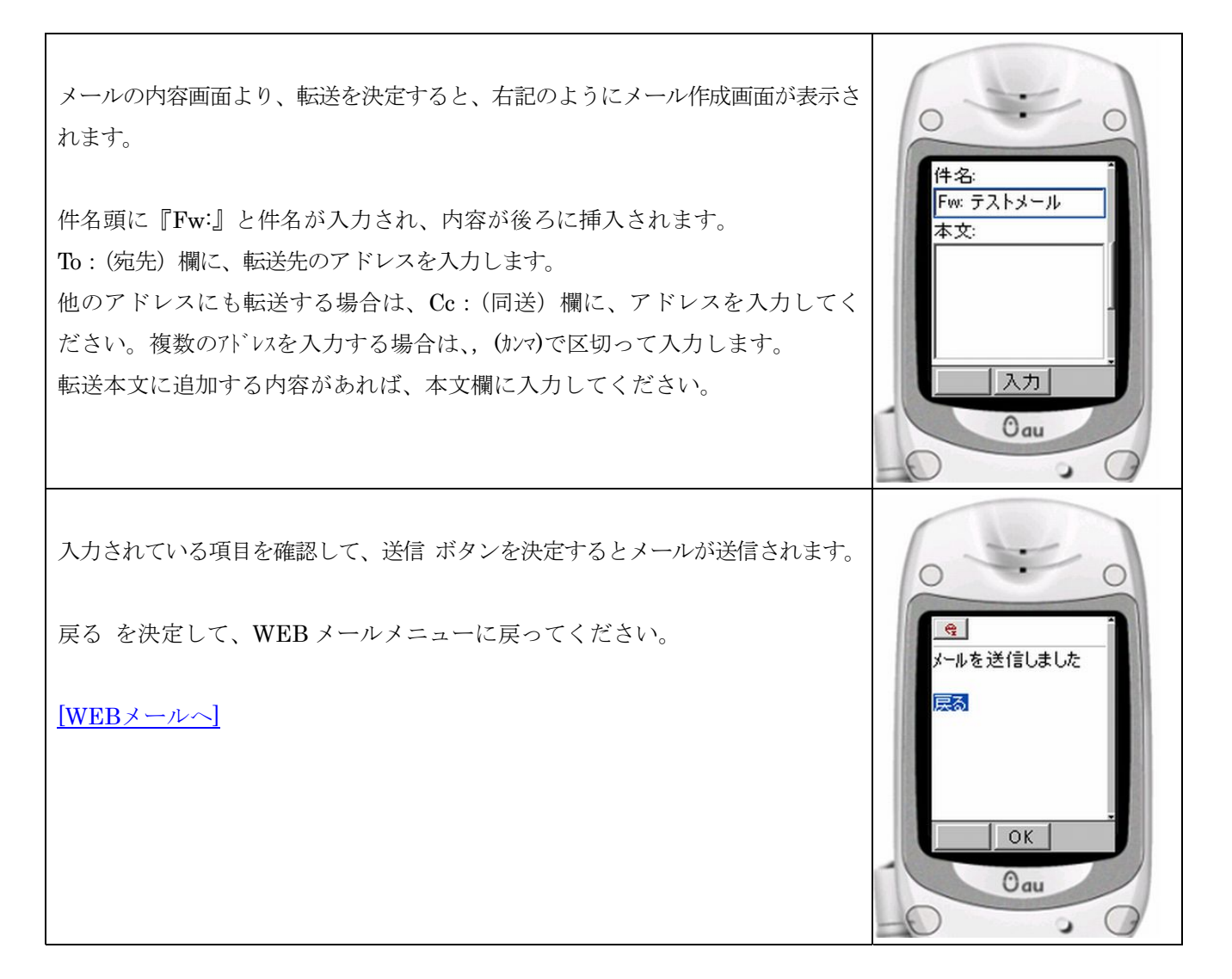

#### 揭示板

登録されている、掲示板を表示します。

IntraFile と同様のデータが表示されますので、社内行事やお知らせ等を 投稿しておくと、内容を携帯でも確認する事ができます。

掲示板に投稿するには、<u>新規投稿</u>を決定してください。 投稿内容を表示するには、件名の上で決定すると内容を確認する事がで きます。<u>掲示板の投稿内容確認</u>を参照ください。

[トップメニューへ]

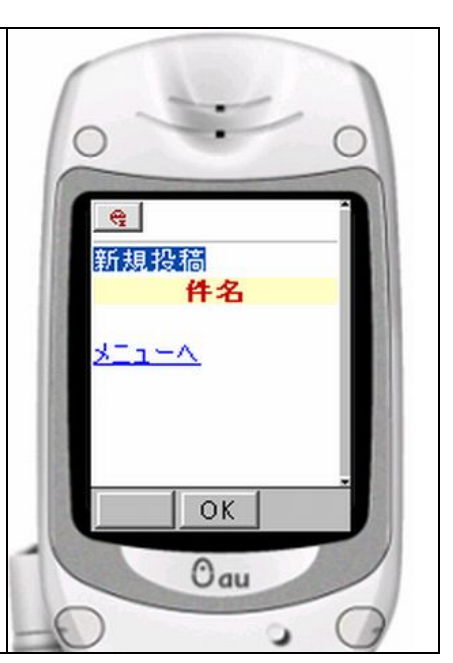

#### 掲示板への新規投稿

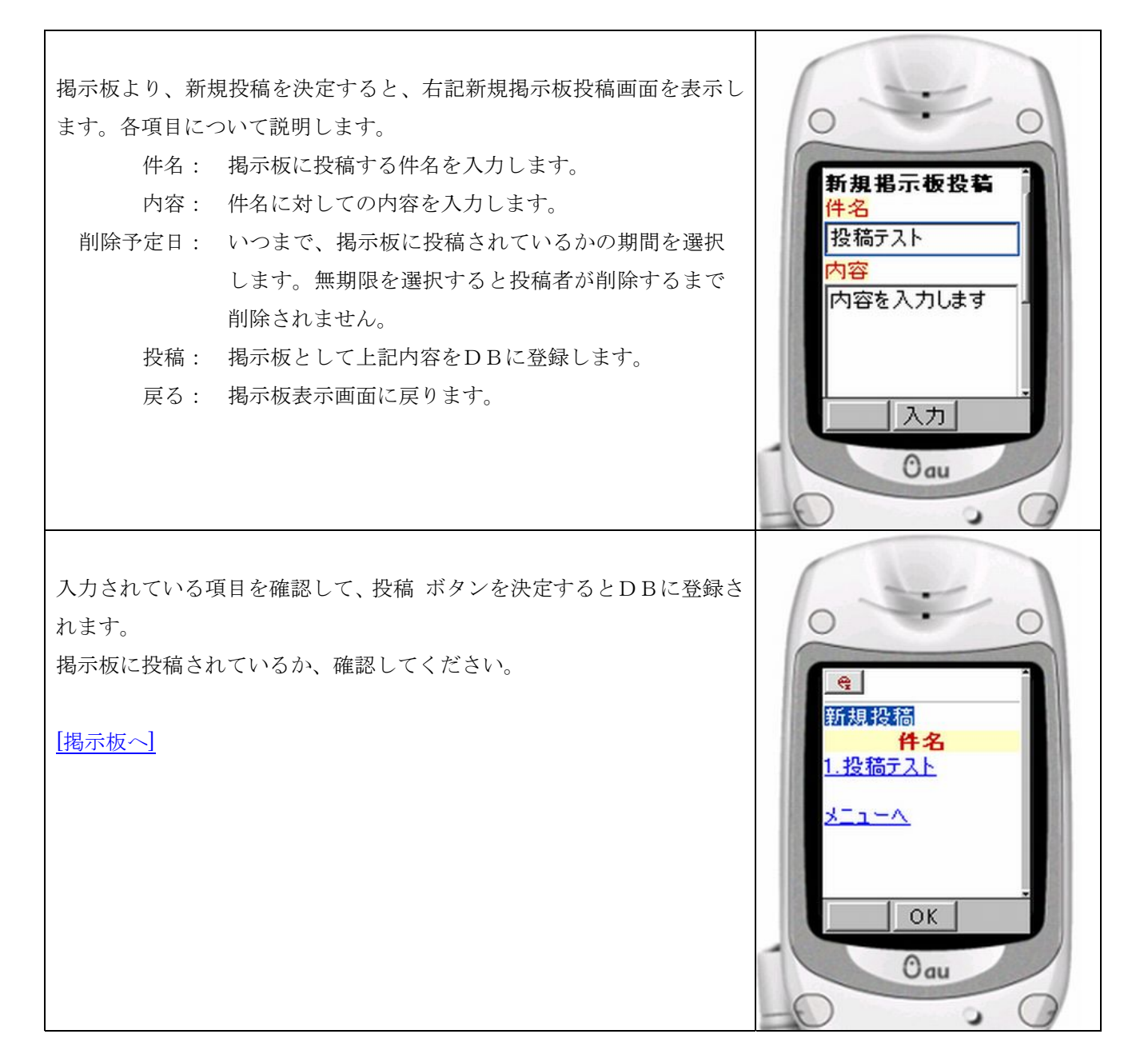

#### 掲示板の投稿内容確認

掲示板より、内容を確認したい件名を決定すると、右記のように投稿さ れている内容を確認する事ができます。

戻る を決定すると、掲示板一覧画面に戻ります。 メニューへ を決定すると、トップメニューに戻ります。

[掲示板へ]

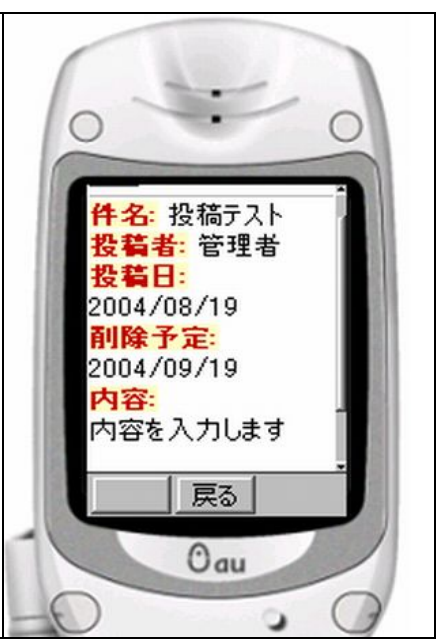

### 作業日報の登録

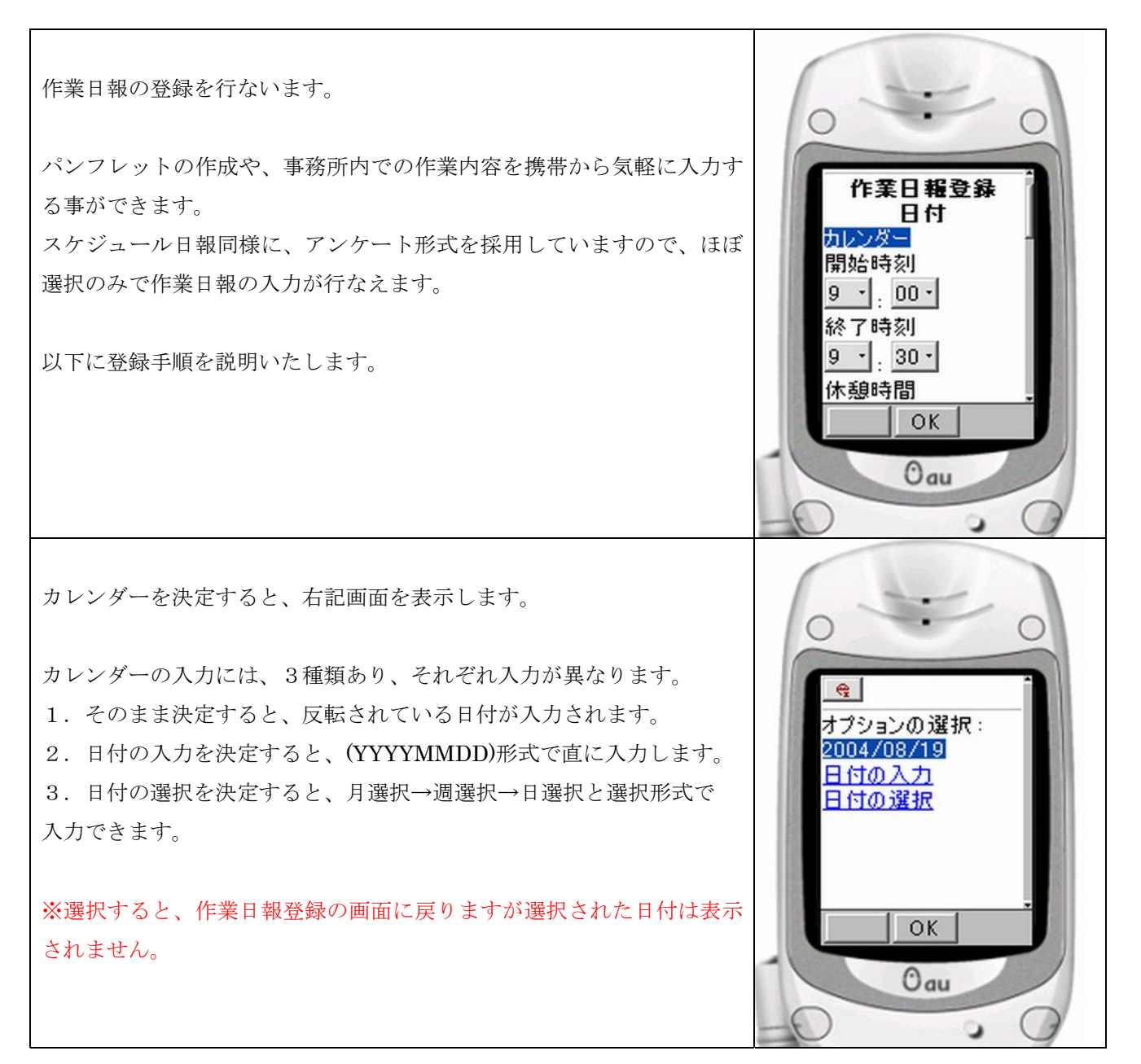

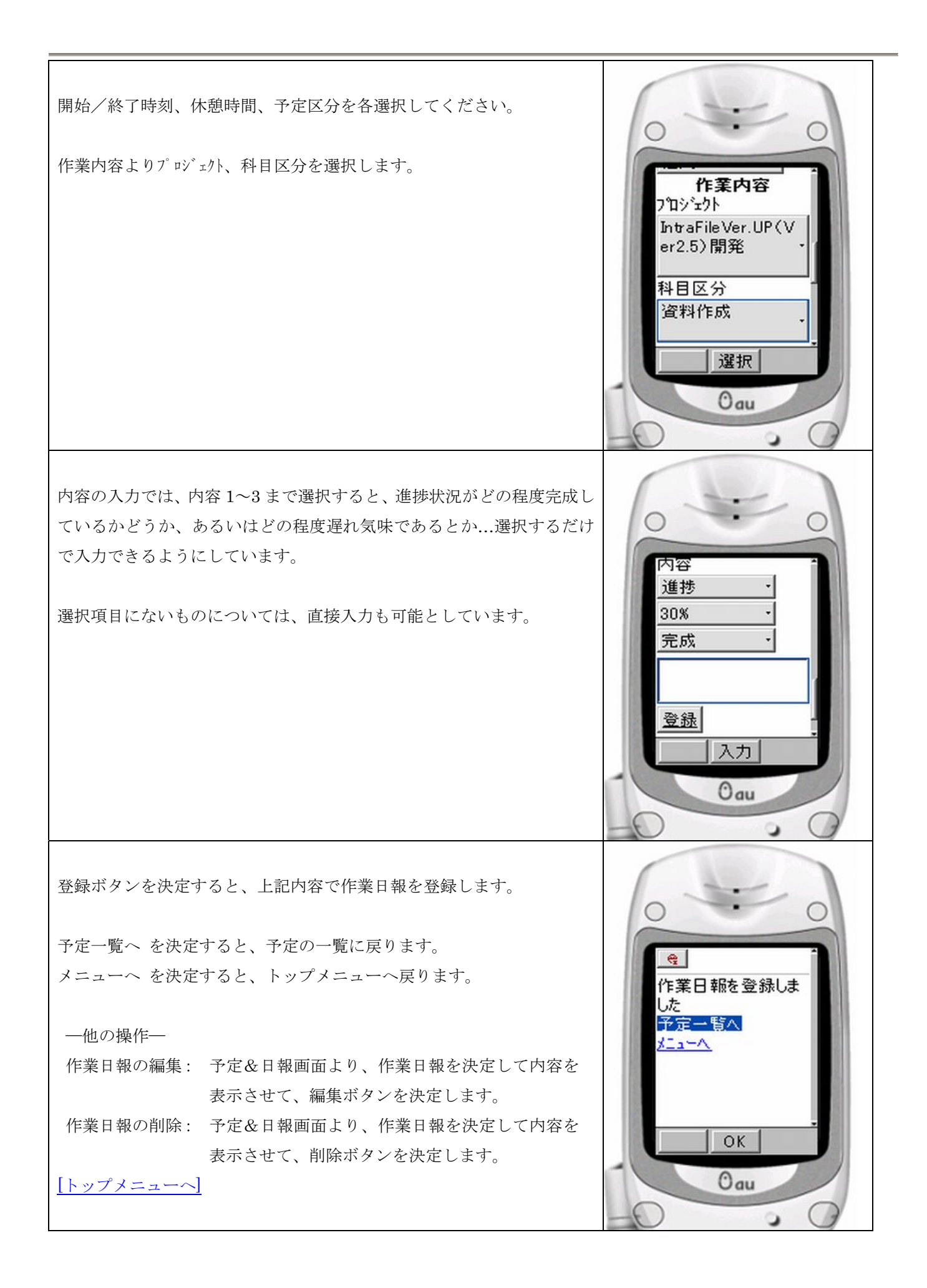

### 取引先検索

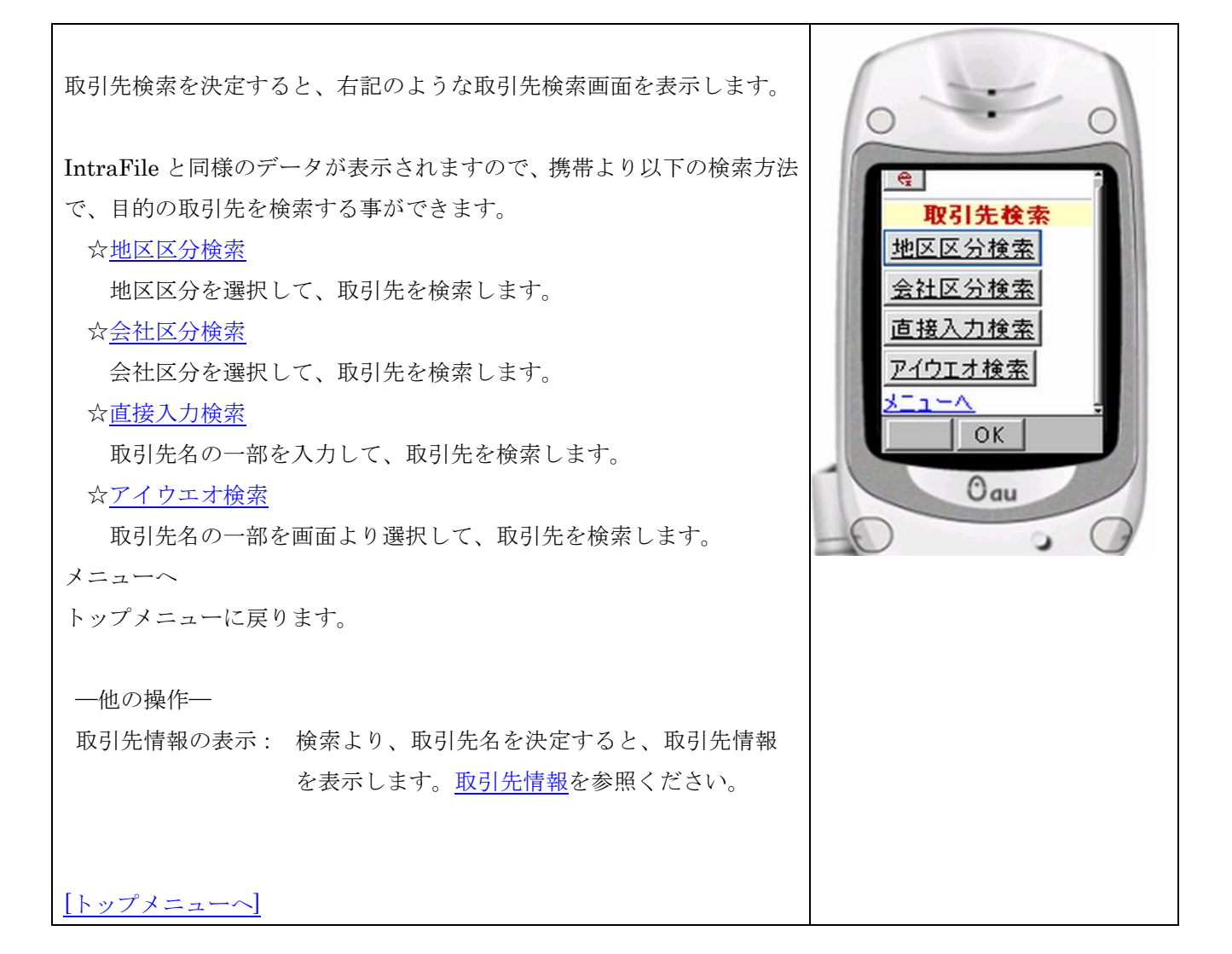

#### 地区区分検索

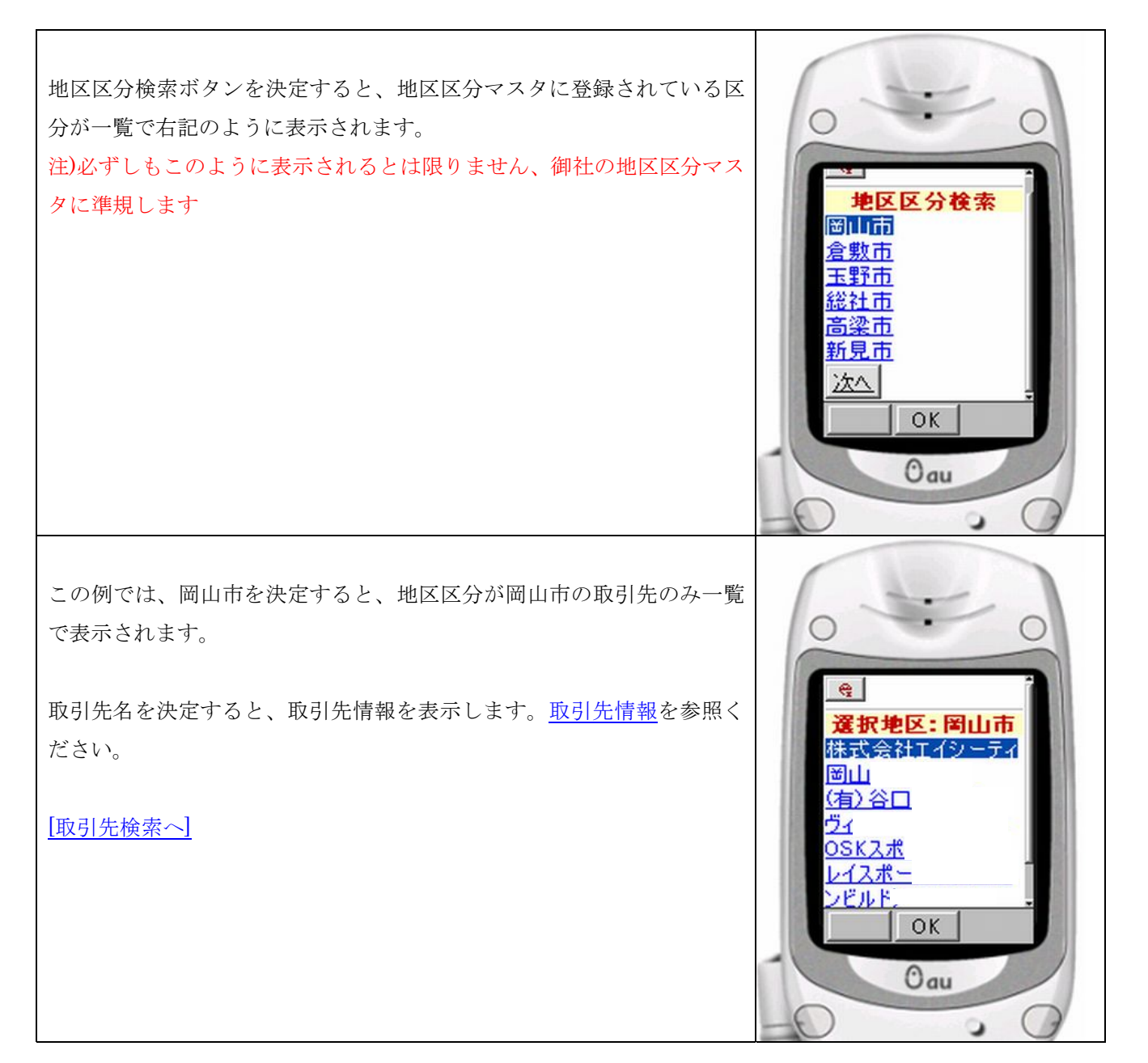

#### 会社区分検索

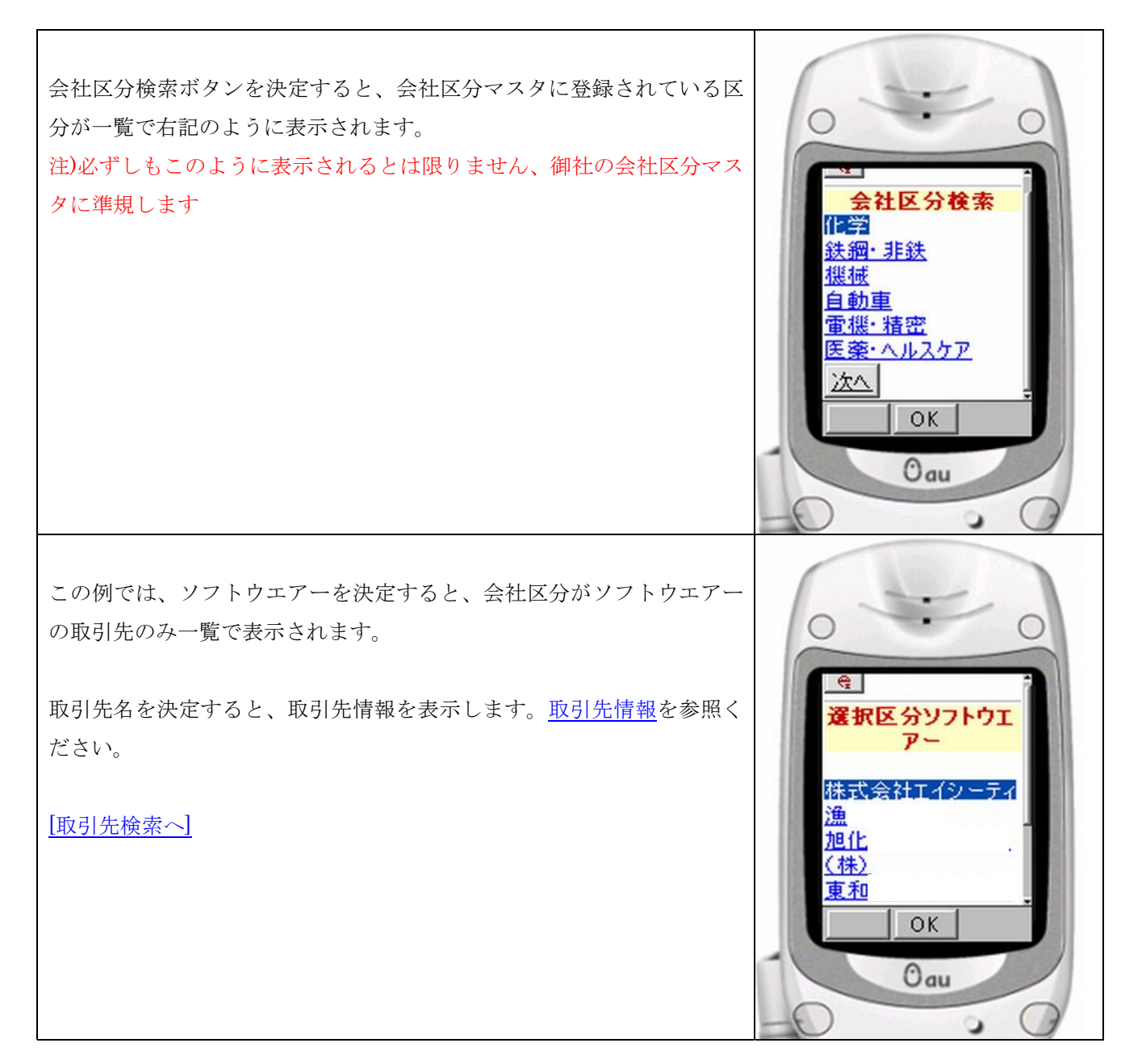

#### 直接入力検索

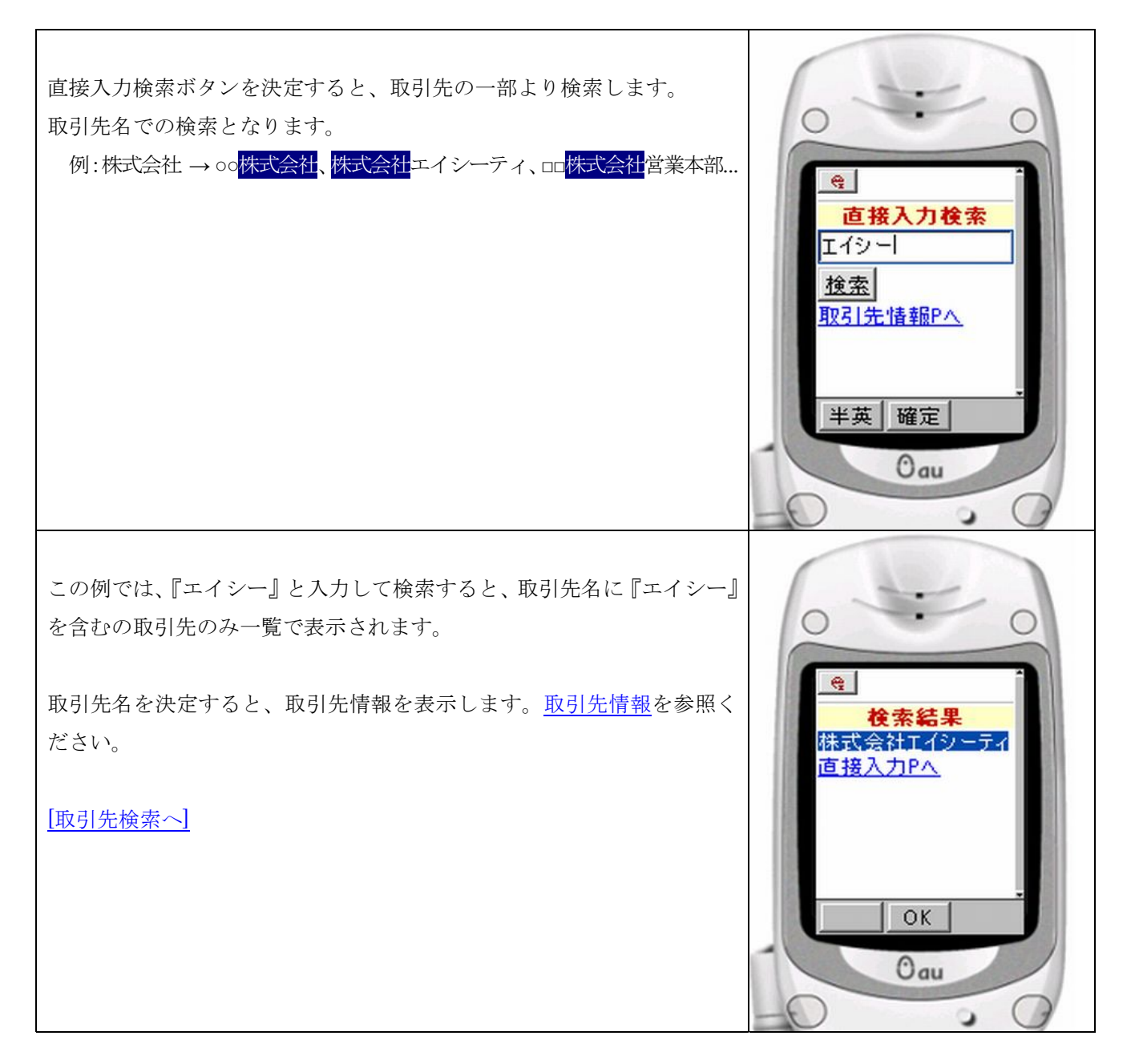

アイウエオ検索

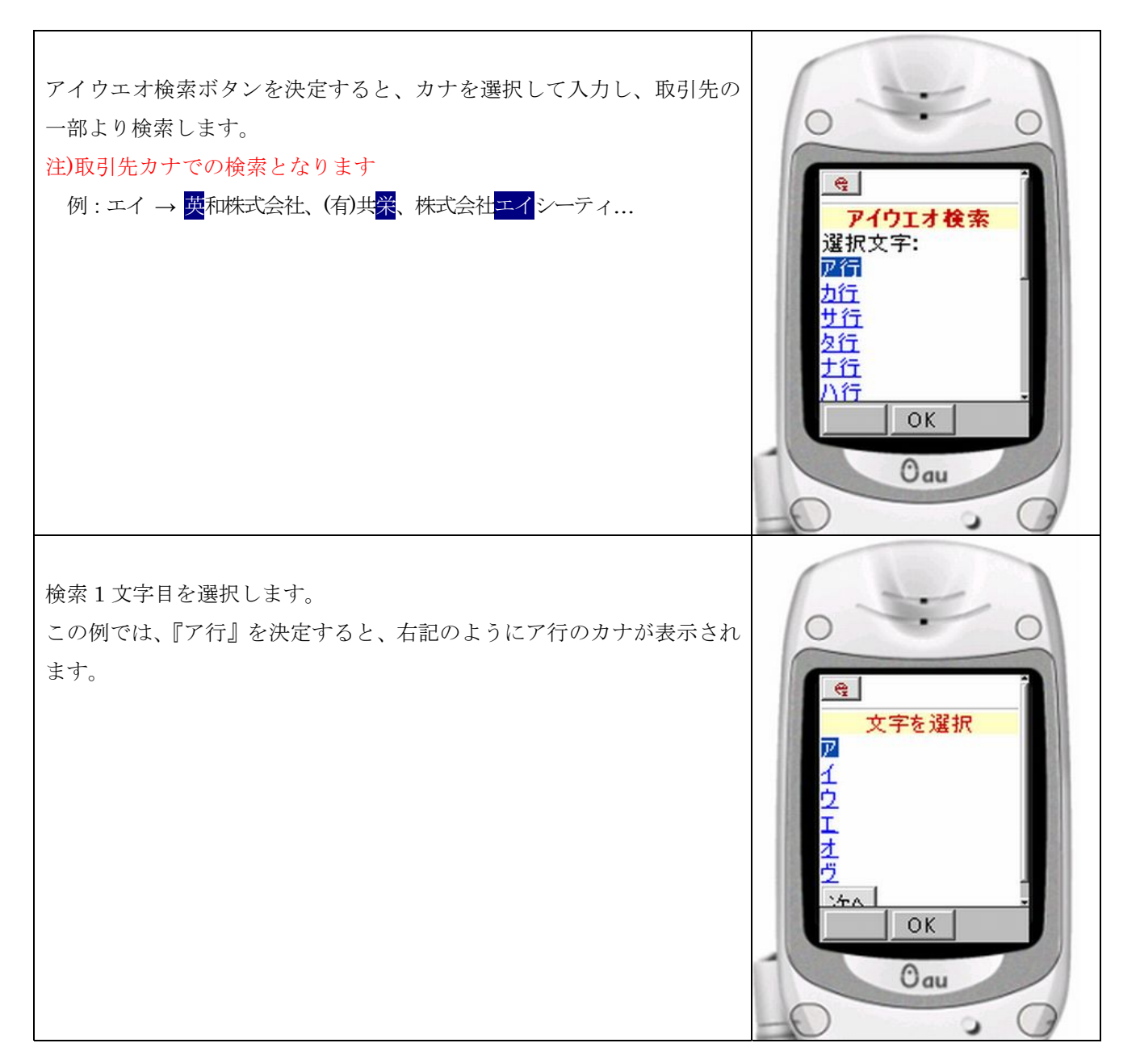

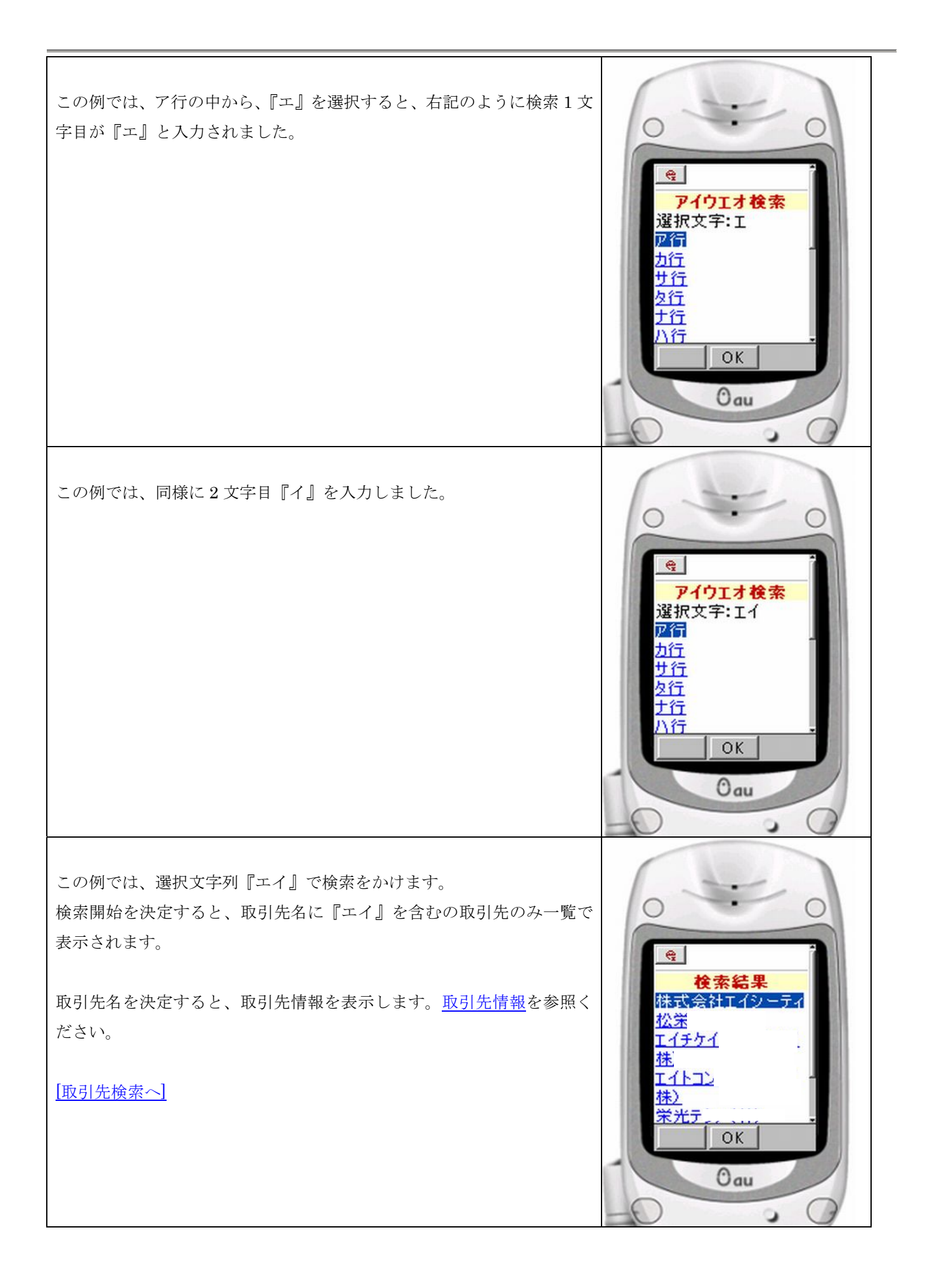

#### 取引先情報

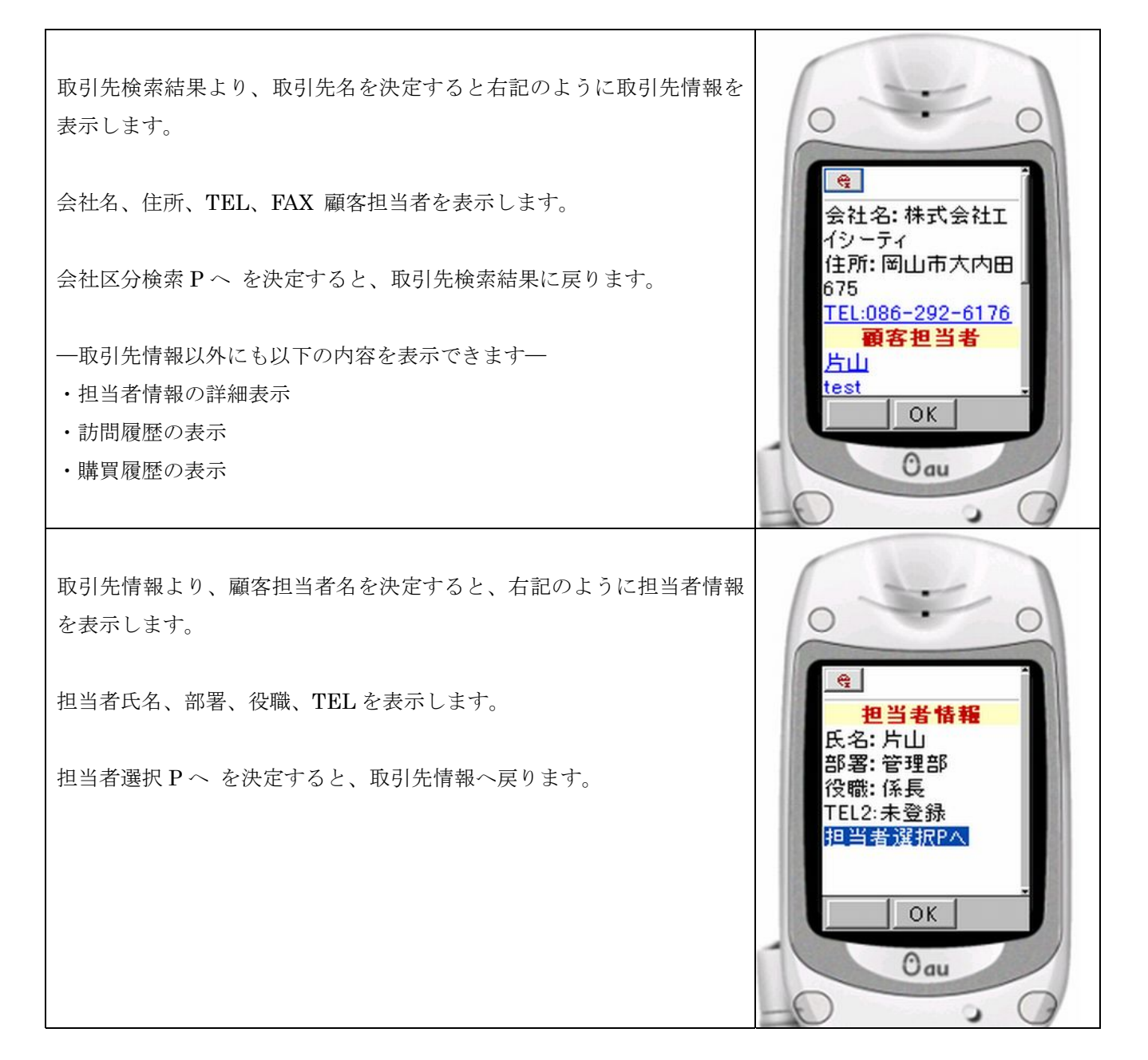

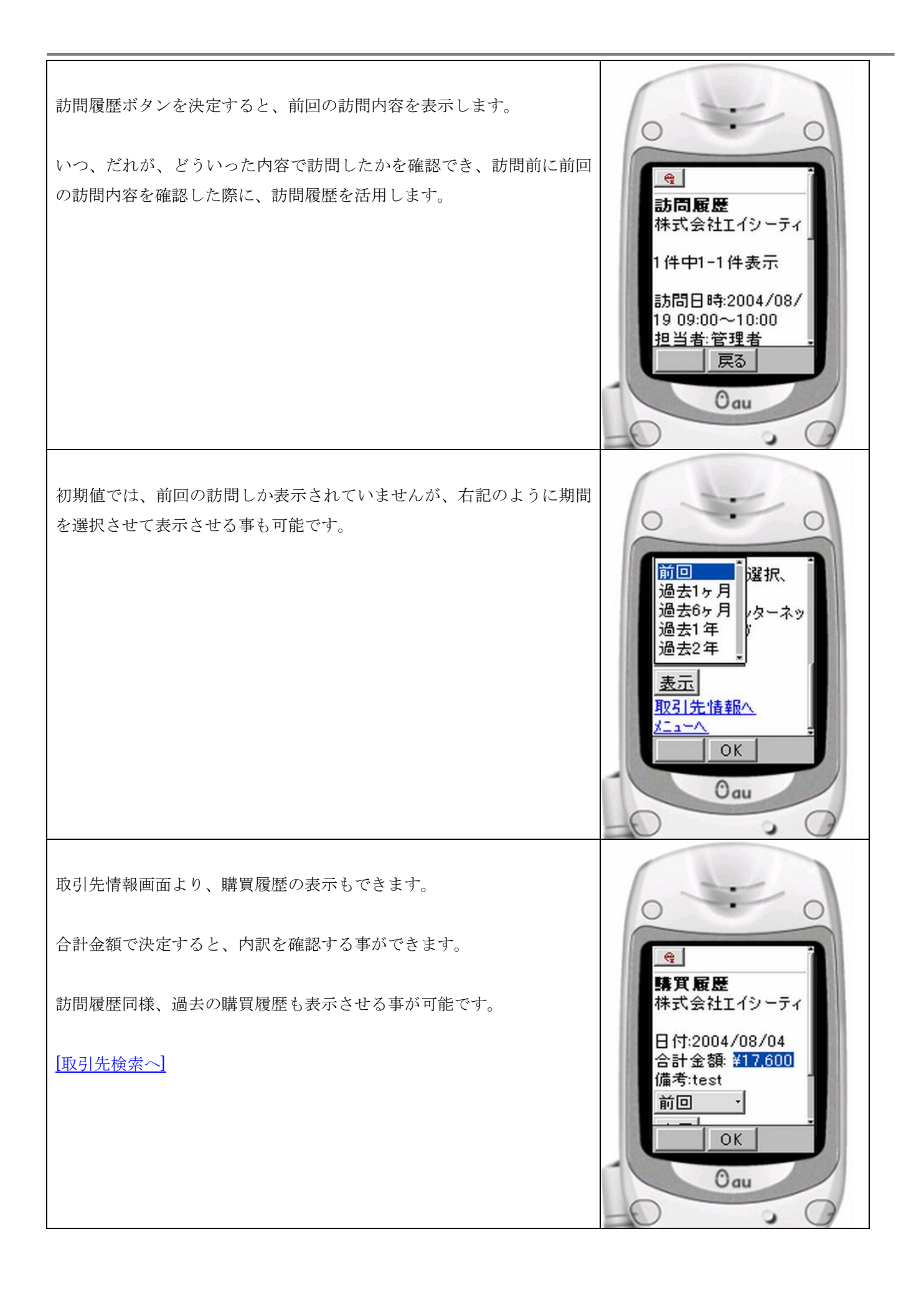